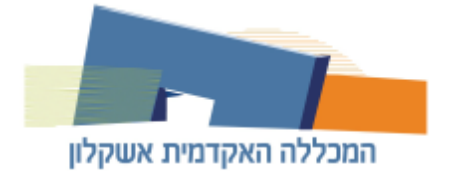

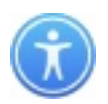

### מדריך קבלת שם משתמש/ החלפת סיסמה

<u>1. התחברות למידע האישי</u>

<u>2. שחזור שם משתמש</u>

<u>3. החלפת סיסמה</u>

<u>1. התחברות למידע האישי</u>

בכדי להתחבר למידע האישי עליך להיכנס לעמוד ההתחברות: <u>לחץ כאן לעמוד ההתחברות.</u>

#### כעת הזן את שם המשתמש והסיסמה שברשותך ולאחר מכן לחץ כניסה.

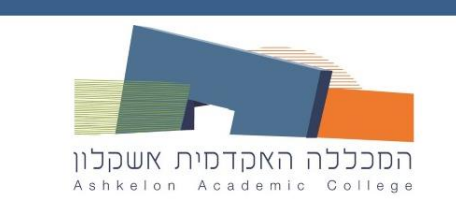

# פורטל שירותי מידע אישי

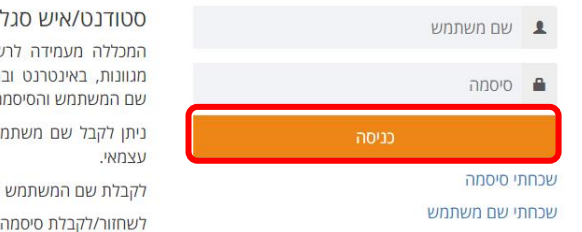

# סטודנט/איש סגל יקר!

המכללה מעמידה לרשותך גישה למגוון מערכות מידע מגוונות, באינטרנט ובמענה קולי הגישה למערכות ע"י שם המשתמש והסיסמ<mark>ה</mark> האישיים שלך. ניתן לקבל שם משתמש או לשחזר/לקבל סיסמה באופן

לקבלת שם המשתמש שלך לחץ על שכחתי שם משתמש

לשחזור/לקבלת סיסמה לחץ על שכחתי סיסמה

#### קיבלת קוד אימות לטלפון, הזן אותו ולאחר מכן לחץ על כניסה.

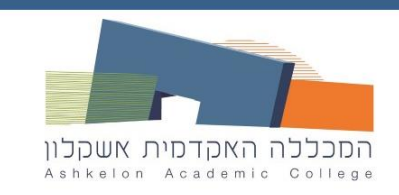

# התחברות מאובטחת למערכות מידע

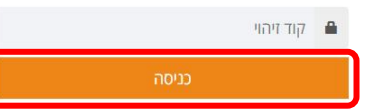

המשאב המבוקש דורש רמת הזדהות חזקה. על מנת לאמת את זהותך, יישלח אליך (בדקות הקרובות) מסרון (Authentication Code) עם קוד זיהוי (SMS)

\*\*\*\*\*0000

שים/י לב !

יש להמתין עד לקבלת המסרון במכשירך הסלולארי. משך הזמן תלוי בספק הסלולר ובדרך כלל אורך כ-2 דקות.

הקוד תקף למשך 10 דקות.

אם לא קיבלת את קוד הזיהוי, אנא פנה למוקד התמיכה.

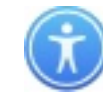

#### <u>2. שחזור שם משתמש</u>

בכדי לשחזר את שם המשתמש עליך להיכנס למידע האישי: <u>לחץ כאן למידע האישי.</u>

כעת לחץ על שחכתי שם משתמש.

# פורטל שירותי מידע אישי

| שם משתמש    | 1    |
|-------------|------|
| סיסמה       | ٠    |
| כניסה       |      |
| ני סיסמה    | שכחה |
| ני שם משתמש | กทวเ |

#### סטודנט/איש סגל יקר!

המכללה מעמידה לרשותך גישה למגוון מערכות מידע מגוונות, באינטרנט ובמענה קולי הגישה למערכות ע"י שם המשתמש והסיסמה האישיים שלך.

ניתן לקבל שם משתמש או לשחזר/לקבל סיסמה באופן עצמאי.

לקבלת שם המשתמש שלך לחץ על שכחתי שם משתמש לשחזור/לקבלת סיסמה לחץ על שכחתי סיסמה

#### . הקלד את מספר תעודת הזהות שלך ולאחר מכן לחץ המשך.

| קבלת שם משתמש                                                                                      |
|----------------------------------------------------------------------------------------------------|
| הסכללה האקדסית אשקלון<br>Ashkelon Academic College                                                 |
| אנא הקלד/י את הפרטים הבאים. פרטים אלו ישמשו אותך לקבלת שם המשתמש<br>מספר תעודת הזהות שלך (9 ספרות) |
| המשך <b>א</b> ביטול <b>כ</b>                                                                       |

כעת מוצג לך שם המשתמש שלך במקום המסומן. שמור אותו ולחץ על המשך בכדי להתחבר למידע האישי.

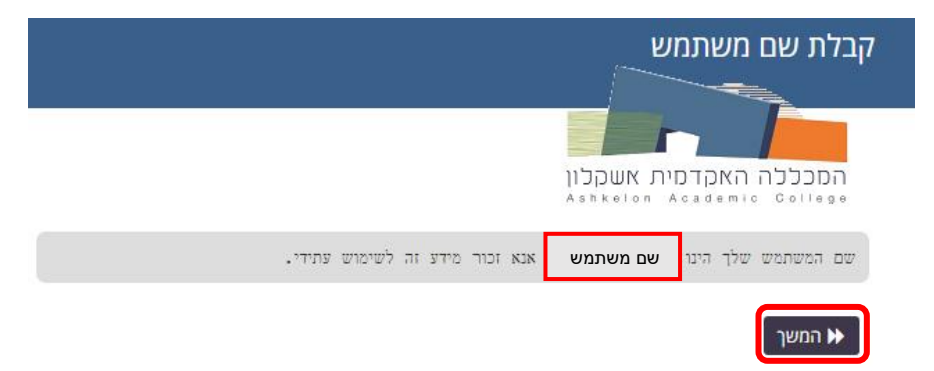

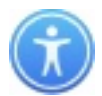

## <u>3. החלפת סיסמה</u>

בכדי להחליף את הסיסמה שלך עליך להיכנס למידע האישי: <u>לחץ כאן למידע האישי.</u>

#### כעת לחץ על שחכתי סיסמה.

# פורטל שירותי מידע אישי

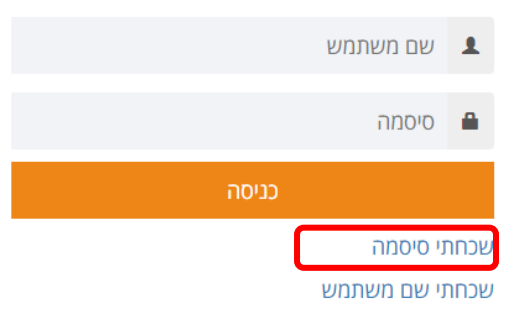

#### סטודנט/איש סגל יקר!

המכללה מעמידה לרשותך גישה למגוון מערכות מידע מגוונות, באינטרנט ובמענה קולי הגישה למערכות ע"י שם המשתמש והסיסמה האישיים שלך.

ניתן לקבל שם משתמש או לשחזר/לקבל סיסמה באופן עצמאי.

לקבלת שם המשתמש שלך לחץ על שכחתי שם משתמש לשחזור/לקבלת סיסמה לחץ על שכחתי סיסמה

## הכנס את שם המשתמש שלך ולאחר מכן לחץ המשך.

| שחזור/קבלת סיסמה                                                                                                    |
|----------------------------------------------------------------------------------------------------|
| המכללה האקדמית אשקלון<br>Ashkelon Academic Gollege                                                                                                    |
| באפשרותך לבצע שחזור/קבלת סיסמה באופן עצמאי.                                                                                                    |
| שים/י דב, שחזור /קבלת סיסמה אפשרי רק כאשר:<br>• כסטודנט/ית - מצב הרשמתך הוא "התקבל" (יש לברר במזכירות החוג בו הינך לומד/ת).<br>• כאיש/ת סגל – הינך פעיל/ה בשנת הלימודים הנוכחית. |
| <ul> <li>מספר הטלפון הסלולרי שלך מעודכן במערכת.</li> <li>הטלפון הסלולרי שלך פתוח לקבלת מסרונים (יש לברר עם מול ספק השירות).</li> </ul>                                           |

|         | שם משתמש |
|---------|----------|
|         |          |
|         |          |
| ביטול 🗙 | המשך Q   |

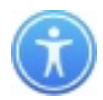

### הכנס מספר תעודת זהות ולחץ על המשך.

| שחזור סיסמה                                                   |
|---------------------------------------------------------------|
| המכללה האקדמית אשקלון<br>Ashkelon Academic College            |
| ענה על השאלות להלן. אם תענה עליהן נכונה, תוכל לאפס את הסיסמה. |
| מה מספר תעודת הזהות שלך (9 ספרות)?                            |
|                                                               |
| המשך 🗙 ביטול                                                  |

לחץ על המשך כדי לקבל קוד אימות לטלפון.

|           | שחזור/קבלת סיסמה                                   |
|-----------|----------------------------------------------------|
|           |                                                    |
|           | המכללה האקדמית אשקלון<br>Ashkelon Academic College |
| *****0000 | -כדי לאמת את זהותך, יישלח אליך קוד אימות ל         |
|           | המשך 🗙 ביטול                                       |

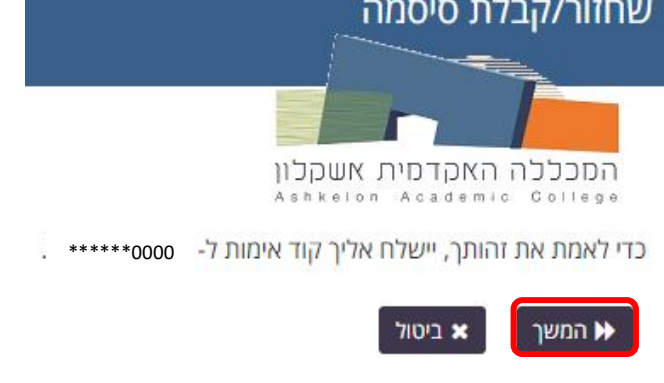

כעת הכנס את קוד האימות שקיבלת לטלפון ולאחר מכן לחץ המשך.

על מנת לאמת את זהותך, יישלח אליך (בדקות הקרובות) קוד זיהוי (Authentication Code) ל-

קוד האבטחה אמור להגיע מיד. אם עברו כמה דקות וטרם קיבלת קוד, לחץ/י על הלחצן 'שלח מחדש את

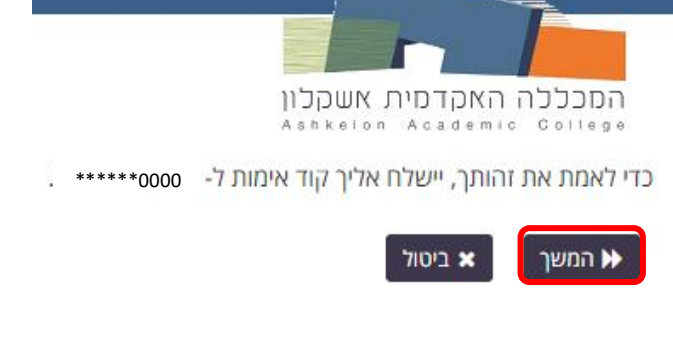

ר המשך 🕨 חזור 🗸 ביטול 🗙

שחזור/קבלת סיסמה

המכללה האקדמית אשקלון

יש להמתין עד לקבלת הקוד. משך הזמן אורך עד כ-2 דקות.

אם אימות הזיהוי שלך עבר בהצלחה, תועבר/י למסך בחירת סיסמה חדשה.

| <br>n | 17 | 71 | 7 |
|-------|----|----|---|
|       |    |    | " |

שים/י לב !

.\*\*\*\*\*1279

. הקוד' כדי לקבל קוד חדש.

שלח מחדש את הקוד 😂

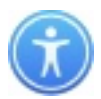

## לחץ על המשך.

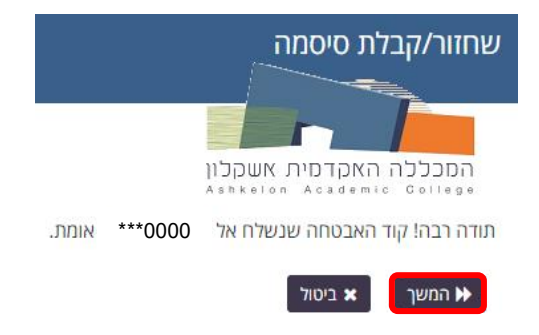

הכנס את הסיסמה החדשה שבחרת לשני המקומות המתאימים ולאחר מכן לחץ על שנה סיסמה.

אחשוב לקיים את כל התנאים המופיעים ברשימה על מנת שהסיסמה תתקבל.

| החלפת סיסמה                                                                                                    |
|----------------------------------------------------------------------------------------------------|
| המכללה האקדמית אשקלון<br>Ashkeion Academic College                                                                                                    |
| אנא החלף/י סיסמה. זכור/י את הסיסמה-מומלץ לא לשמור את הסיסמה כתובה. אם את/ה חייב/ת עשה/י<br>זאת במקום בטוח. לאחר הקלדת הסיסמה החדשה לחץ על הלחצן 'שנה סיסמה'. הסיסמה החדשה חייבת<br>לעמוד בתנאום הכאום:                                                                                                    |
| <ul> <li>הסיסמה רגישה לשימוש באותיות קטנות ונדולות (A a).</li> <li>מספר תווים מינימאלי: 8 .</li> <li>מספר תווים מקימאלי: 20 .</li> <li>הסיסמה לא יכולה להכיל חלק משמך או שם המשתמש (Login Name).</li> <li>אסור לסיסמה ללול מילה נפוצה או רצף תווים שנמצא בשימוש נפוץ.</li> <li>הסיסמה חייבת להכיל 8 סוגים לפחות של התווים הבאים:</li> <li>אות רשית (A-2)</li> <li>אות רשית (A-2)</li> <li>אות רשית (A-2)</li> <li>מספר (!, #, \$ וכו')</li> <li>מוינם בסימה החדשה שימוש בעויל</li> </ul> |
| הקלדה                                                                                                    |
| סיסמה חדשה גם<br>[                                                                                                    |
| אישור סיסמה                                                                                                    |

בסיום עדכון הסיסמה החדשה במערכת תתקבל הודעה שהסיסמה שונתה בהצלחה.

לחץ על המשך והתחבר עם הסיסמה החדשה.

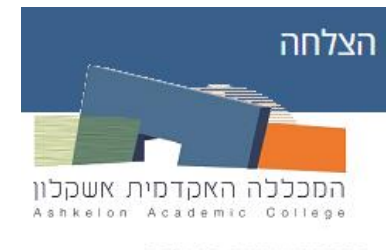

הסיסמה שונת<mark>ה בהצלחה.</mark>

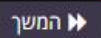